## E 交易平台操作指南

#### 请按以下步骤操作:

1.请登录甘肃省产权交易所网站

### http://www.gscq.com.cn

| 编辑(E) 查看(V) 收藏夹(A) 工具(T)                                                                                   | 帮助(H)                                  |                           |         |                                                                                                    |                                                                                                    |                                      |
|----------------------------------------------------------------------------------------------------|----------------------------------------|---------------------------|---------|----------------------------------------------------------------------------------------------------|----------------------------------------------------------------------------------------------------|--------------------------------------|
|                                                                                                    | 肃省产权交易所<br>ISU PROPERTY RIGHT EXCHANGE | 区域性资奉市场<br>专业化并购平台        |         | (Filler)                                                                                                    | ныло >                                                                                                    | >                                    |
| 网站首页 新闻中心                                                                                                  | 挂牌项目 服务与支持 产权研究派                       | 完 投资数据库 经典案例              | 党群生活 人: | 才招聘 分支机构                                                                                                    | 輸入你要查询<br>关于我们 投资意                                                                                                    | Q<br>向                               |
| 口自由省                                                                                                    | 皆居用有企业                                 | 客产出计                      | mes     |                                                                                                    |                                                                                                    |                                      |
| C. Stilling and a strength of                                                                              |                                        |                           |         |                                                                                                    |                                                                                                    | 40                                   |
| 近期挂牌项目                                                                                                    |                                        |                           |         | 公告与提示 产权动                                                                                                    | 态 成交公示 更多                                                                                                    | ***                                  |
| 近期挂牌项目<br>企业国有股权                                                                                           |                                        |                           |         | 公告与提示 产权动<br>·[甘素省产权交易所股份                                                                                                    | 态 成交公示 更多<br>有限公司)兰州市七里河区民                                                                                                    | 5>><br>5                             |
| 近期挂牌项目<br>企业国有股权<br>企业实物资产                                                                                 |                                        |                           |         | 公告与提示 产权动<br>(目素省产权交易所股份<br>; 最州区尚武街车库成交                                                                                                    | 态 成交公示 更多<br>有限公司]兰州市七里河区民<br>公告                                                                                                 |                                      |
| 近期挂牌项目<br>企业国有股权<br>企业实物资产<br>行政事业资产                                                                       |                                        |                           |         | 公告与提示 产权动<br>(目肃省产权交易所股份<br>) 肃州区尚武街车库成交;<br>) 标的1: 固推式破碎机、                                                                                                    | 态 成交公示 更多<br>有限公司)兰州市七里河区民<br>公告<br>發式破碎机、输送机等机器                                                                                 | <br><br>                             |
| 近期挂牌项目<br>企业国有股权<br>企业实物资产<br>行政事业资产<br>金融企业资产                                                             |                                        |                           |         | 公告与提示 产权动<br>(目患省产权交易所股份<br>) 隶州区尚武街车库成交<br>) 标的1:固推式破碎机、<br>) 一批煤矿支架、端头等/                                                                                                    | 态 成交公示 更多<br>有限公司1兰州市七里河区民<br>公告<br>颚式破碎机、输送机等机器<br>刻日配件、备件成交公告                                                                  | 3<br>下拉至<br>"E交易"专                   |
| 近期挂牌项目<br>企业国有股权<br>企业实物资产<br>行政事业资产<br>金融企业资产<br>法院涉听资产                                                   |                                        |                           |         | 公告与提示 产权动<br>(旧隶省产权交易所股份<br>) 肃州区尚武街车库成交<br>(标约1:圆推式破碎机,<br>) 一批煤矿支架, 跳头等び<br>) 甘肃金盛太阳影响技有                                                                                                    | 态 成交公示 更多<br>有限公司兰州市七里河区民<br>公告<br>颚式破碎机、输送机等机器<br>刻田配件、备件成交公告<br>限公司35%般权特让项目成2                                                 | ***<br>***<br>** 下拉至<br>*E交易"专<br>** |
| 近期挂牌项目<br>企业国有股权<br>企业实物资产<br>行政事业资产<br>金融企业资产<br>法统涉诉资产<br>企业增资扩股                                         |                                        | PIERIA (SALASIA)          |         | 公告与提示 产权动<br>(目隶省产权交易所設份<br>) 肃州区协定海定成交平<br>(标约):周维式破碎机,<br>) 一批煤矿支架、端头等机<br>) 日肃全盛大阳影和技有解<br>;定西起重机厂有限责任2                                                                                                    | 态 成交公示 更多<br>有限公司兰州市七里河区同<br>公告<br>额式破碎机、输送机等机器<br>即日配件、备件成交公告<br>限公司35%般权特让项目成<br>公司拥有的存货及固定资产等                                 | <br><br>下拉至<br><br>℃交易"专<br>         |
| 近期挂牌项目<br>企业国有股权<br>企业实物资产<br>会融企业资产<br>会融企业资产<br>法院涉乐资产<br>企业增资扩股<br>企业增积服务                               |                                        | Internal) /s Julietaussen |         | <ul> <li>公告与提示 产权动</li> <li>「甘肃省产权交易所設份</li> <li>「無州区協武海车麻成交</li> <li>「無式感染年、</li> <li>「市坂宮で突然、</li> <li>「市坂宮で突然、</li> <li>「市太空突然、</li> <li>「市太空突然、</li> <li>「市大空楽」</li> <li>「日常会話</li> <li>「日常会話</li> <li>「日常会話</li> <li>「日常会話</li> <li>「日本会話</li> <li>「日本会話&lt;</li></ul>                                         | 态 成交公示 更多<br>有限公司送州市七里河区月<br>公告<br>赞武破碎机、输送机等机器<br>刻田配件、备件成交公告<br>限公司35%般权特让项目成<br>公司拥有的存货及固定资产有<br>7182CQ1成交公告                  | }<br>下拉至<br>"E交易"专<br>え<br>≰         |
| 近期挂牌项目<br>企业国有股权<br>企业实物资产<br>行政事业资产<br>金融企业资产<br>法院涉听资产<br>企业增强扩展<br>企业增租服务<br>代理采购服务                     | <b>川公司際化治金厂(积改制)不過</b>                 | 145%股权转让 —                |         | <ul> <li>公告与提示 产权动</li> <li>「甘素省产权交易所設份</li> <li>・ 満州区協武協车库成交</li> <li>・ 「松畑支梁、端头等</li> <li>・ 甘素金鑑大用能料技利</li> <li>・ 古素金鑑大用能料技利</li> <li>・ 古素金鑑大用能料技利</li> <li>・ 古素金鑑大用能料技利</li> <li>・ 甘素金鑑大用能料技利</li> <li>・ 甘素金鑑大用能料技利</li> <li>・ 甘素金鑑支用</li> <li>・ 甘素金鑑素</li> <li>・ 甘素金鑑素</li> <li>・ 甘素金鑑素</li> <li>・ 甘素金素</li> <li>・ 甘素金鑑素</li> <li>・ 甘素金素</li> <li>・ 甘素金素</li> <li>・ 甘素金素</li> <li>・ 甘素金素</li> <li>・ 甘素金素</li> <li>・ 甘素金素</li> <li>・ 「甘素金素</li> <li>・ 「日本金素</li> <li>・ 「甘素金素</li> <li>・ 「甘素金素</li> <li>・ 「甘素金素</li> <li>・ 「甘素金素</li> <li>・ 「日本金素</li> <li>・ 「日本金素</li>     &lt;</ul> | 态 成交公示 更多<br>有限公司)兰州市七里河区民<br>公告<br>颚式破碎机、输送机等机器<br>刻田随件、备件规定公告<br>限公司35%股权转让项目成<br>公司拥有的存货及固定资产和<br>7182CQI成定公告<br>7201A201成定公告 | >>><br>■<br>*E交易″考<br>\$<br>\$       |
| 近期挂牌项目<br>企业国有股权<br>企业实物资产<br>行政事业资产<br>金融企业资产<br>法院涉诉资产<br>企业增资扩服<br>企业增常扩服<br>企业招租服务<br>代理采购服务<br>企业招商服务 | <b>川公司</b> 既化治金厂(税政制)不相                | iacyu))                   |         | <ul> <li>公告与提示 产权动</li> <li>「甘粛省产权交易所設労</li> <li>オ州区尚武均车库成交</li> <li>「納司1: 圖推式破砕印、</li> <li>「杜潔立文架, 姚朱等/</li> <li>「甘粛全盛之切印が扶持利</li> <li>注西茲亞重/U「有限责任//</li> <li>「甘為6839 最堪約5VW</li> <li>「甘石1520本田推園HG</li> <li>「甘石1529 車田脱志TV</li> <li>「甘石1529 車田脱志TV</li> </ul>                                                                                                    | 态 成交公示 更多<br>有限公司兰州市七里河区月<br>公告<br>颚式破碎机、输送机等机器<br>侧面除作、餐件成交公告<br>部公司35%般权转让项目成<br>公司携有的存货及固定资产<br>7182CQL成交公告<br>7250V3NS成交公告   | >>><br>a下拉至<br>**E交易 <i>"</i> 专<br>& |

### 2.下拉页面至"E 交易"专区, 点击"e 交易"。

3. "e 交易"页面选择"采购公告"。

| E交易竞价大厅 点                                                           | <b>击此处链接</b>        |              |      |       |                     |                      |    |                           |     |  |
|---------------------------------------------------------------------|---------------------|--------------|------|-------|---------------------|----------------------|----|---------------------------|-----|--|
| <b>会 e 交易</b> 标的名称                                                  | 交易类                 | 型 所有交易类型 ▼   | 状态   | 所有状态  | ▼ 搜索 会员             | <u>登</u> 录 <u>使用</u> | 帮助 |                           |     |  |
|                                                                     |                     | 每交通建设 通达尽喜财富 |      |       |                     |                      |    |                           |     |  |
| 项目名称                                                                | 开始时间                | 剩余时间         |      | 挂牌截止  | 延时报价开始时间            | 标的症                  | 酚  | 当前价格                      | 操作  |  |
| 甘肃公航旅文化传媒有限公司报废广告牌                                                  |                     |              |      |       |                     |                      |    |                           | 已结束 |  |
| 兰州电机服份有限公司拥有的耐酸泵、悬挂式                                                |                     | αψ)          |      |       |                     |                      |    |                           | 已结束 |  |
| 兰州兰申申机有限公司拥有的轻磬钻床、空气                                                |                     |              |      |       |                     |                      |    |                           | 已结束 |  |
| 兰州申机股份有限公司拥有的桥式起重机、双                                                |                     | ¢₽)          |      |       |                     |                      |    |                           | 已结束 |  |
| 白银有色长通电线电缆有跟责任公司铜大拉线                                                |                     | œ∳)          | 2019 |       |                     |                      |    | 240000.00 元               | 已结束 |  |
| 兰州市土里河区民乐路66号的六宗土地使用                                                |                     | ¢₽)          | 2019 |       |                     |                      |    | 2754000000.00             | 已结束 |  |
| 一批约115吨废旧电缆                                                         | 2019-04-28 14:30:00 | ¢₽)          | 2019 |       | 2019-04-28 16:42:39 |                      |    | 32447.00 元                | 已结束 |  |
| ■ 已出价 ■ 未出价 警告:页面连时刷新, 竞价情况以实际情况为准。 [1] [2] [3] [4] [5] > » 共: 394条 |                     |              |      |       |                     |                      |    |                           |     |  |
|                                                                     | _                   |              |      |       |                     |                      |    |                           |     |  |
| 政策法规 更多                                                             | >> 交易规则             | 夏            | \$>> | 经典案例  |                     | 更多>>                 | 市市 | 产权市场                      |     |  |
| ·甘肃省人民政府关于国有企业发展 混合 ·甘肃省产权交易所代理公开招租管理办 · }                          |                     |              |      |       | ·溢价八十余万 天枢商场房产涉诉项目顺 |                      |    |                           |     |  |
| ·国务院办公厅转发国资委关于进一步规。                                                 | . 产权交易规则游           | 短            |      | 省产交所高 | 溢价处置中核集团房产          | ±                    |    | AND PERPERTY REATS MARKET |     |  |

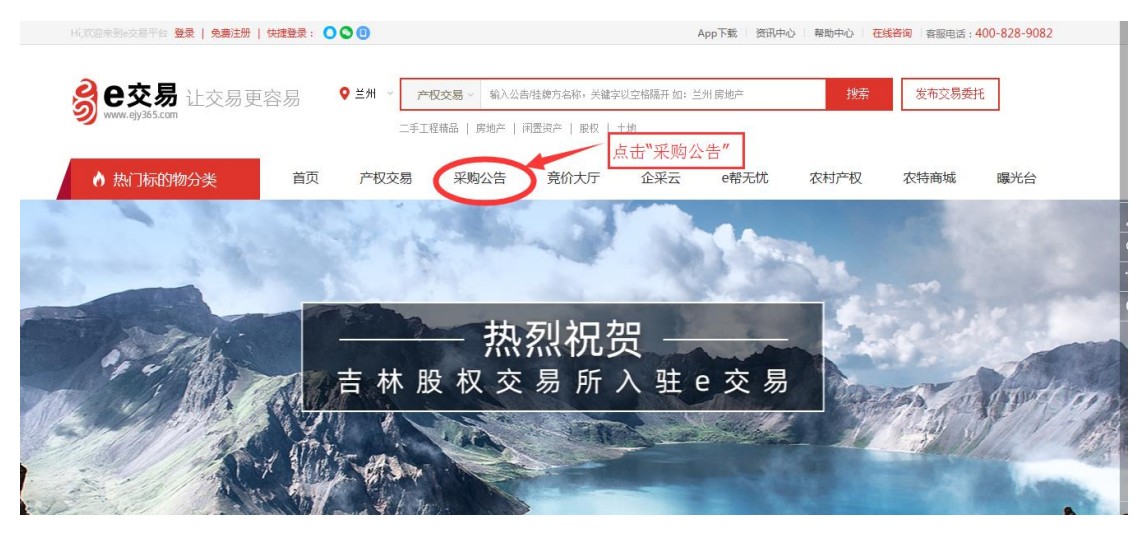

#### 4.在所展示的采购项目中找到需求项目,点击"报名"。

|                                                  | 首页              | 产权交易 | 采        | 匈公告 | 竞价大厅          | 企采云   | e帮无忧 | 农村产权 |
|--------------------------------------------------|-----------------|------|----------|-----|---------------|-------|------|------|
| 首页 >采购公告 >                                       |                 |      |          | 公告  |               |       |      |      |
|                                                  |                 |      |          | 2   | 告             |       |      |      |
| 正在         距离报名截止:0天1           报名         12次浏览 | 时 58 分 37 秒     |      | 部:<br>分享 | 保证金 | <b>0.00</b> 元 |       |      |      |
| 招标文件发售截止时间 20                                    | 021-05-12 13:00 | ):00 |          |     | 报名            |       | 金融服务 |      |
| 保证金缴纳截止日期 20                                     | 021-05-12 13:00 | ):00 |          |     | K             |       |      |      |
|                                                  |                 |      |          |     |               | 点击"报名 |      |      |
| 招标公告                                             |                 |      |          |     |               |       |      |      |
|                                                  |                 |      |          |     |               |       | 公告   |      |

# 5.选择"会员注册",注册免费。

| 文件(F) 編編(E) 豊富(V) 牧蔵夾(A) 工具(T) 帮助(H) |                       |                |
|--------------------------------------|-----------------------|----------------|
| <b>ジ 巴 交易</b> 会员网上交易系统<br>止交易更容易     |                       | O 400-990-1400 |
|                                      | 用户名登录                 | 证书登录           |
| 专业非标资产交易平台                           | 账号 请输入账号              |                |
| 新零售电商模式让020交易更容易                     | 密码 请输入登录密码            |                |
|                                      | 豆衣<br>会员注<br>為择"会员注册" | 5.12需得?        |
| O martine                            | ● 首次使用本系统,请下载         | IE设置文件 后解压并安装  |

6.选择"同意并继续"。

| <b>会 已交易</b>   会员 | 注册须知                                                 | 光临e交易! <mark>清登录</mark> 帮助中心 |   |
|-------------------|------------------------------------------------------|------------------------------|---|
| シ ロ文物史音物          | e交易平台会员注册须知                                          | ^                            |   |
|                   | 为营造公开、公平、公正的同路交易环境, 维护e交易平台(以下前称平台)会员秩序, 确保网络交易的顺利   |                              |   |
|                   | 进行,特许有关事项告知如下:                                       |                              |   |
|                   | 1. 注册成为平台的会员应遵守本须知阐述之条数和条件。                          |                              |   |
|                   | 2. 递用范围                                              |                              |   |
|                   | 2.1本须知内容包括须知正文及所有平台已经发布或将来可能发布的各类规则。所有规则为须知不可分割的一    |                              |   |
|                   | 部分,如果会员用户在平台访问或交易,使用我们的产品或服务,使用移动应用或软件(以下统称为"服务"),即表 |                              |   |
|                   | 明会员用户已充分阅读、理解并同意接受本须知的条款和条件(以下统称"条款")。               |                              |   |
|                   | 2. 2平台向会员用户提供较多类型的服务, 在通常情况下会员用户需要遵守其他条款, 会员用户使用平台提供 |                              |   |
|                   | 的服务(例如: 我的会员中心、发布询价信息、发布招标信息、发布党价信息等)时,会员用户同时应接受送用于郑 | <b>~</b>                     |   |
|                   | 取消回意并地交                                              |                              |   |
|                   | 确认密码: 请再次输入密码                                        |                              |   |
|                   | 手机号码: 相关信息将发送至该手机号码                                  |                              | ~ |

| 7.按要求进行供应商信息                         | 息注册,"注册身份"选择"供应商"         | • |
|--------------------------------------|---------------------------|---|
| 文件(F) 编辑(E) 查看(V) 收藏夾(A) 工具(T) 帮助(H) |                           |   |
| 确认密码                                 | 母: 源再次输入密码                |   |
| 手机号码                                 | 马: 相关信息将发送至读手机号码          |   |
| 验 证 碎                                | 時: 右側验证码 15-24-           |   |
| 短倩验证                                 | 正: 六位冠信验证码 获取短信验证码        |   |
| ┃ 请选择                                | 择注册身份,可多选                 |   |
| 招标采购                                 | 9: の 米利50方 (の 供加商         |   |
| 产权交易                                 | 局: ◎ 良天方 ◎ 発托方            |   |
| 请选择                                  | 择建设工程身份,点击后跳转注册页面         |   |
| 建设工程                                 | 2 : 〇 施工単位 〇 臨理単位         |   |
|                                      | O - 助原单位         O - 设计单位 |   |
|                                      | ◎ 服务类企业                   |   |
|                                      | 下一步                       |   |

8.完成注册后选择所参与项目或项目所属标包,予以报名登记。

#### 如有疑问,请联系技术支持人

舒工: 13893333374